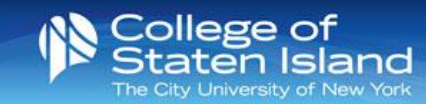

## CSI-Guest Wireless for Smart Phones & Other Devices

CSI-Guest allows you to access the College of Staten Island's wireless network on up to 2 devices while on our campus.

Once you have registered for a guest account, it will be *valid for 24 hours*. To login to CSI-Guest, follow the steps below:

- 1. Go into the Wifi settings on your device and select "CSI-Guest"
- 2. You will be directed to a registration page. Here, you will be asked to fill out:
  - a. Your Full Name
  - b. Your Mobile Phone Number
  - c. Your Mobile Phone Carrier
  - d. Your Email Address (this will become your username to log into the network.)
- 3. Accept the Terms of Use.
- 4. Click "Register".
- 5. You will receive a text message\* with your username & Password. When redirected, enter these credentials on the login page for CSI-Guest Wifi.

\*Please Note: You must have cellular service in order to receive the text message with your username & password

- 6. Click "login".
- 7. You are now connected to CSI-Guest.

After **2** hours of inactivity, you will be redirected back to the registration page. You **do not** have to register for another account **if it has been less than 24 hours**. Simply scroll down to the bottom of the registration page and click the "Sign In" link to sign back in with your credentials.

We <u>do not</u> recommend that faculty, staff or students use this network since it will be more restrictive and slower than the CSI-Staff or CSI-Student wireless networks.

## iPhone users please note:

When accessing CSI-Guest from your Wifi Settings, you will be redirected to the Guest Login Page through a pop-up browser. Once you leave the pop-up browser to view the text message with your credentials, the login page will be lost. We suggest that when you receive a text message, swipe down on the text notification to see your login credentials. After **2** hours of inactivity, you will be redirected back to the registration page. You **do not** have to register for another account **if it has been less than 24 hours**. Simply scroll down to the bottom of the registration page and click the "Sign In" link to sign back in with your credentials.

If you are unable to login to CSI-Guest and need technical assistance, please contact HelpDesk at 718-982-HELP (4357) or visit us at 2A-306D.